#### LLIGUES INTERNES

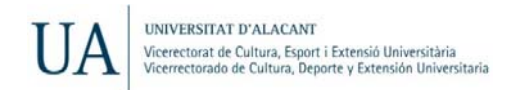

# **PROCÉS D'INSCRIPCIÓ**

### **IMPRESCINDIBLE**

**Donar-se d'alta com a DELEGAT/DA** de l'equip en el Servici d'Esports, sol·licitant-ho per e-mail (<u>ligasinternas@ua.es</u>) o personalment en l'oficina d'inscripcions.

A partir de d'aqueix moment podràs inscriure i modificar el teu equip i als seus jugadors/es en les lligues internes, tant d'esports d'equip o com d'esports individuals.

En el cas que el/la delegat/da siga a més jugador/a, ha d'inscriure's també com a integrant de l'equip, tant en els esports d'equip com individuals.

## **INSCRIPCIÓ**

#### Entra en UACloud >> Esports >> Inscripció Iligues internes

En el menú de l'esquerra, *Mi Cuenta Internet*, has d'indicar un correu electrònic que uses habitualment

Donaràs d'alta a l'equip i als seus integrants

- 1. Prem *MIS EQUIPOS*
- 2. Prem *NUEVO EQUIPO*
- 3. Selecciona **DEPORTE**
- 4. Selecciona *TORNEO*
- 5. Emplena el FORMULARI (*Nombre equipo, Turno* y *Observaciones*<sup>\*</sup>) y *ENVIAR CAMBIOS* per a donar d'alta l'equip
- 6. A partir d'ara donaràs d'alta als/les jugadors/es (no oblides incloure't a tu també)
- 7. Selecciona NUEVO JUGADOR
- 8. Cercar persona per *DNI* (sense lletra) o *NOMBRE*. (Si no la trobes, haurà de personar-se en el Servei d'Esports per a donar-se d'alta en la base de dades)
- 9. Selecciona la persona de la llista y prem INSCRIBIR
- 10. Repeteix els passos 7, 8 i 9
- 11. Prem VOLVER
- 12. Prem SALIR

Per a modificar l'equip o integrants ves al menú *MIS EQUIPOS, EDITAR EQUIPO,* i segueix els mateixos passos anteriors.

\* Indica si l'equip va participar la temporada passada en PRIMERA i, en aquest cas, el nom que tenia. Si aquesta temporada està inscrit en altres esports, indica també amb quin nom.

#### PAGAMENT

Inscripció gratuïta.